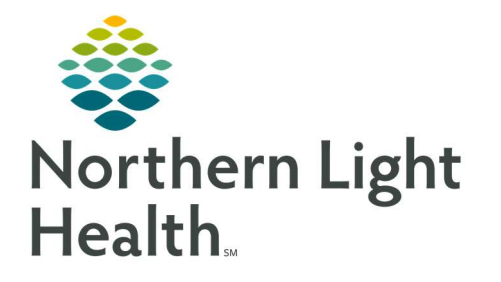

October 7, 2021

# This Quick Reference Guide (QRG) reviews the Case Selection process.

#### **Common Buttons & Icons**

| 📁 Case Selection     | Case Selection button                    |
|----------------------|------------------------------------------|
| 👪 Location           | Location icon                            |
| Associate Encounter  | Associate Encounter Case Selection link  |
| Change Add-On Status | Change Add-On Status Case Selection link |

### Selecting a Case for Review

- From the Perioperative Tracking board:
- STEP 1: Click **Case Selection** using the top toolbar.
- <u>STEP 2</u>: Click Location .
- <u>STEP 3</u>: Click the needed location within the Location Selection window.
- <u>NOTE</u>: Use the + icon to open more specific locations.
- STEP 4: Click **OK**.
- <u>STEP 5</u>: Click the appropriate radio button for how you want to search. Date is selected by default.
- <u>STEP 6</u>: Enter the Criteria information.
- STEP 7: Click **Retrieve**.
- **NOTE:** To refresh the list click Retrieve again. The Refresh icon will not work in this instance.
- <u>STEP 8</u>: Select the case needed from the list of search results.

#### Associate an Encounter

- From the Case Selection search results:
- <u>STEP 1</u>: Click the patient's case that you want to associate the encounter to.
- STEP 2: Click Associate Encounter .
- <u>STEP 3</u>: Click **Re-select** in the Associate Encounter pop-up window.
- <u>STEP 4</u>: Double-check the FIN against the patient wristband to ensure accuracy.
- <u>STEP 5</u>: Click the encounter you want to associate.
- STEP 6: Click **OK**.

From the Office of Clinical Informatics SurgiNet – Case Selection October 7, 2021 Page 2 of 2

### **Change an Add-On Status**

- From the Case Selection page:
- <u>STEP 1</u>: Follow facility policy before using this functionality.
- STEP 2: Click Change Add-On Status .
- <u>STEP 3</u>: Make changes as appropriate.

## <u>Print</u>

- From the Case Selection page:
- <u>STEP 1</u>: Click **Print**.
- STEP 2: Click **Document** or **Pick List**.